## Introduction:

Matrix 512 is an ARM9-based Linux ready industrial computer. The key features are as follow:

- 1. ARM920T ARM Thumb Processor with 200MIPS at 180MHz, Memory Management Unit
- 2. 16-KByte Data Cache and 16-KByte Instruction Cache
- 3. 64MB SDRAM, 16MB Flash on board
- 4. Two 10/100 Mbps Ethernet
- 5. Two USB 2.0 full speed (12 Mbps) Host Ports
- 6. Multimedia Card Interface for SD memory card
- 7. Four 3-in-1 RS-232/422/485 ports
- 8. RS-485 supports auto data direction control
- 9. 21 programmable Digital I/O
- 10. 9 to 40VDC power input
- 11. Pre-installed Standard Linux 2.6 OS
- 12. GNU tool chain available in Artila CD
- 13. Optional DIN RAIL mounting adaptor

## Packing List

- 1. Matrix 512 Box Computer
- 2. Wall mount bracket
- 3. Artila CD

## **Optional Accessory:**

- 1. DK-35A: DIN RAIL Mounting Kit
- 2. Console cable CB-DB9MDB9M-100

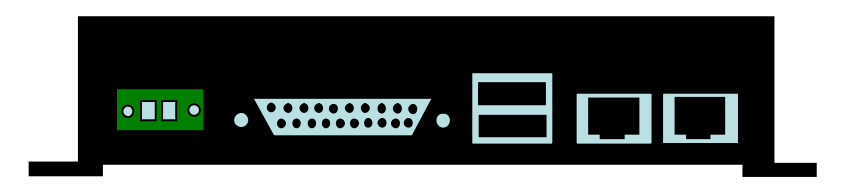

Matrix 512 Layout

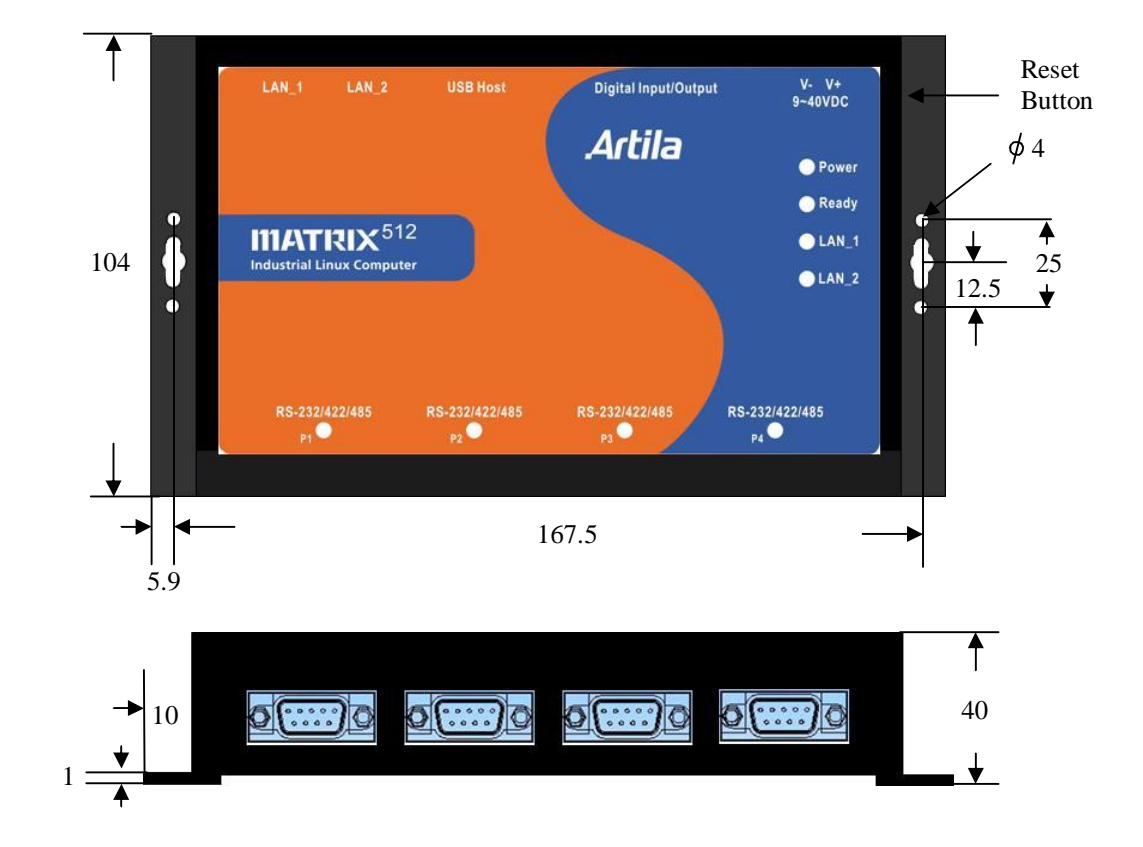

## <u>Reset Button</u>

Press the "Reset" button to activate the hardware reset. You should only use this function if the software reboot does not function properly.

## Power LED

The Power LED will show solid green if power is properly applied

# <u>Ready LED</u>

The Ready LED will show solid green if Matrix 512 complete system boot up. If Ready LED is off during system boot up, please check if power input is correct. Turn off the power and restart Matrix 520 again. If Ready LED is still off, please contact the manufacture for technical support.

# Link/Act

When Ethernet port are connected to the network, Link/Act will show solid green and if there is traffic in the Ethernet, this LED will flash

# Serial Port LED

These four dual color LEDs indicate the data traffic at the serial ports. When RxD line is high then Green light is ON and when TxD line is high, Yellow light is ON.

# <u>Ethernet Port</u>

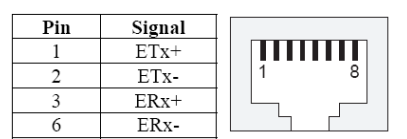

# Serial Ports:

The four serial ports are 3-in-one RS-232/422/485 ports and the interface is configured in by software. Please refer to example program to configure the serial or use *"setuart"* utility to configure serial port setting. RS-485 hardware supports data direction control. Therefore it is software compatible with a RS-232 interface.

# <u>Serial Console Port: (P3)</u>

Serial console port shares the connector with Serial port 3 but the pin definition as shown as follow:

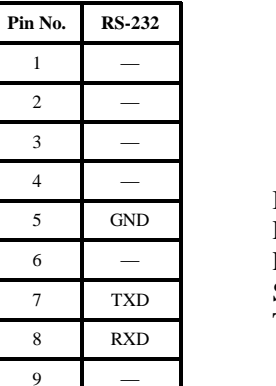

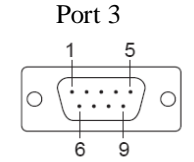

Baud Rate: 115200 Data bits: 8 Parity: N Stop bit: 1 Terminal type: ANSI

The console cable can be ordered and its part number is CB-DB9FDB9F-100. Its configuration can be found at document Matrix 512 console cable

# Enable/Disable Serial Console Port

The serial console port is disabled as factory default setting. To enable the serial console, you need to purchase or prepare a serial console cable and connect it to port 3. Right after powering on the system, keep typing \$ continuously until you see the message as shown in the figure followed. Console (ttyS0) stands for console port ttyS0 is enabled. Repeat this procedure will disable the serial console and Screen will show "Console (null)"

| 👪 c        | COM8,115200,None,8,1,¥T100                                                   |   |
|------------|------------------------------------------------------------------------------|---|
| DTR<br>RTS | <br>Starting Matrix512Saving Environment to Flash<br>Erasing Flash<br>. done | ~ |
|            | Erased 1 sectors<br>Writing to Flash done<br>Console (ttySO)                 |   |
| State:     | OPEN CTS DSR RI DCD Got Break Signal                                         | > |

# <u>Serial Port (</u>DB9 Male)

| Po   | RS-485 | RS-422 | RS-232 | Pin No. |
|------|--------|--------|--------|---------|
| 10   | _      | TXD-   | DCD*   | 1       |
|      | _      | TXD+   | RXD    | 2       |
| 0 \  | DATA+  | RXD+   | TXD    | 3       |
|      | DATA-  | RXD-   | DTR*   | 4       |
| Note | GND    | GND    | GND    | 5       |
|      | _      |        | DSR*   | 6       |
|      | _      | _      | RTS    | 7       |
|      | _      |        | CTS    | 8       |
|      | _      |        |        | 9       |

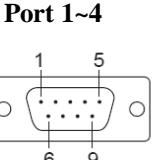

## Note: \* Port 2 only

# Digital I/O Port ( DB25 Female)

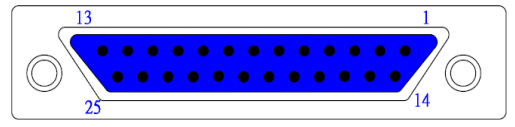

| Pin No. | Function | Pin No. | Function |
|---------|----------|---------|----------|
| 1       | DIO0     | 14      | DIO13    |
| 2       | DIO1     | 15      | DIO14    |
| 3       | DIO2     | 16      | DIO15    |
| 4       | DIO3     | 17      | DIO16    |
| 5       | DIO4     | 18      | DIO17    |
| 6       | DIO5     | 19      | DIO18    |
| 7       | DIO6     | 20      | DIO19    |
| 8       | DIO7     | 21      | DIO20    |
| 9       | DIO8     | 22      | GND      |
| 10      | DIO9     | 23      | GND      |
| 11      | DIO10    | 24      | VCC3     |
| 12      | DIO11    | 25      | VCC5     |
| 13      | DIO12    |         |          |

Note:

- 1. VCC3: 3.3 VDC output
- 2. VCC5: 5 VDC output
- 3. GND: Digital Ground

#### Factory Default Settings

LAN 1 IP Address: 192.168.2.127 LAN 2 IP Address: DHCP Login: guest Password: guest Supervisor: root (ssh supported) Password: root

## <u>Network Settings</u>

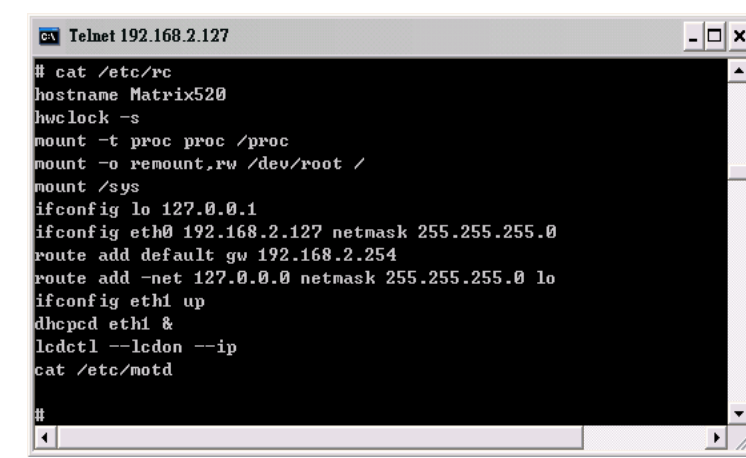

To configure the IP address, Netmask and Gateway setting, please modify /disk/etc/rc as following: *ifconfig eth0 192.168.2.127 netmask 255.255.255.0* For DHCP setting:

dhcpcd eth1 &

Wireless LAN Configuration

Matrix 512 supports wireless LAN by using USB WLAN adaptor which uses Ralink RT2571 (rt73) controller. Please refer to the website <u>http://ralink.rapla.net</u> for the supporting list of the USB WLAN adaptor.

To configure the wireless LAN setting, please use command: *ifconfig wlan0 up* 

*iwconfig wlan0 essid XXXX key YYYYYYY mode MMMM* For infrastructure mode XXXX is the access point name and YYYYYYYY is the encryption key and MMMM should be *man*-

aged

For Ad-Hoc mode mode XXXX is Matrix512, the device name and YYYYYYY is the encryption key and MMMM should be *ad-hoc*.

To configure the IP address use command *dhcpcd wlan0* &

- or
- ifconfig wlan0 192.168.2.127 netmask 255.255.255.0

## <u>File System</u>

| 📧 Telnet                                                             | 192.168.2                                                         | .127                                                  |                                           |                            |                       |                       |                 |      |            |
|----------------------------------------------------------------------|-------------------------------------------------------------------|-------------------------------------------------------|-------------------------------------------|----------------------------|-----------------------|-----------------------|-----------------|------|------------|
| <del></del>                                                          | ÷                                                                 |                                                       |                                           | ж×                         | ж×                    |                       |                 |      |            |
| <del>)</del> ()                                                      | ÷                                                                 |                                                       | <del>××</del>                             |                            | ж×                    |                       |                 |      |            |
| **                                                                   | <del>××</del>                                                     |                                                       | **                                        |                            | ××                    |                       |                 |      |            |
| **                                                                   | ××                                                                | ****                                                  | ****                                      | ××                         | ××                    | **                    | <del>KXXX</del> |      |            |
| **                                                                   | **                                                                | **                                                    | **                                        | ××                         | ××                    |                       | **              |      |            |
| **                                                                   | **                                                                | ××                                                    | ××                                        | ××                         | ××                    | **                    | *****           |      |            |
| *****                                                                | ****                                                              | ××                                                    | **                                        | ××                         | ××                    | ××                    | **              |      |            |
| <del>××</del>                                                        | ××                                                                | ××                                                    | ××                                        | ××                         | ××                    | ××                    | ××              |      |            |
| **                                                                   | **                                                                | ××                                                    | **                                        | ××                         | ××                    | ××                    | *****           |      |            |
| guestUMa<br>/dev/ran<br>/dev/mtc<br>/proc or<br>/dev/sys<br>guestQMa | atrix520<br>n0 on /<br>lblock4<br>n /proc<br>s on /sy<br>atrix520 | ~>mou<br>type e<br>on ∕mn<br>type p<br>s type<br>~>df | nt<br>xt2 (r<br>t/disk<br>roc (r<br>sysfs | w,no<br>typ<br>w,no<br>(rw | grpi<br>e jf:<br>dira | d)<br>fs2 (1<br>time) | w,noatime)      | >    |            |
| Filesyst                                                             | tem                                                               |                                                       | 1k-blo                                    | cks                        |                       | Used                  | Available       | Use% | Mounted on |
| /dev/ran                                                             | nØ                                                                |                                                       | 8                                         | 059                        |                       | 6777                  | 873             | 89%  |            |
| /dev/mtd                                                             | lblock4                                                           |                                                       | 11                                        | 648                        |                       | 532                   | 11116           | 5%   | /mnt/disk  |
| guestCMa                                                             | atrix520                                                          | ~>_                                                   |                                           |                            |                       |                       |                 |      |            |
| 4                                                                    |                                                                   |                                                       |                                           |                            |                       |                       |                 |      |            |

Matrix 512 configures the root file system as RAMDISK and the user disk (/disk) which includes /home and /etc directory are configured as Flash Disk. To find out the file system information, please use command /mount as show as above. In addition, use command /df to find out the disk space of the disk. The RAM-DISK uses 8MB memory space to store the root file system and the user disk is about 11MB for user's program storage. Therefore, user's program and utility software must be saved in the user disk space (/disk). Files saved to other directory will be loss after power off !!!

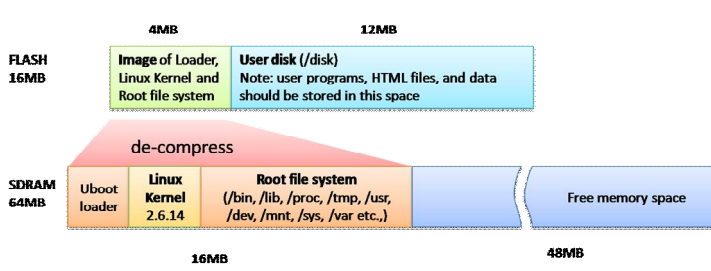

| Telnet 192.168.2.127                              |                                                                   |                          |                     |                   | - 🗆 🗙 |
|---------------------------------------------------|-------------------------------------------------------------------|--------------------------|---------------------|-------------------|-------|
| guest@Mati<br>bin<br>default<br>dev<br>guest@Mati | <pre>wix520 /&gt;ls     disk     etc     home wix520 /&gt;_</pre> | lib<br>lost+found<br>mnt | proc<br>sbin<br>sys | tmp<br>usr<br>var |       |
| •                                                 |                                                                   |                          |                     |                   | • //  |

# <u>Devices list</u>

The supported devices are shown at /dev directory. Following list are most popular ones:

- 1. ttyS0: serial console port
- 2. ttyS1 to ttyS4: serial port 1 to port 4
- 3. mmc to mmc2: SD memory card
- 4. sda to sde: USB flash disk
- 5. ttyUSB0 to ttyUSB1: USB RS-232 adaptor (fdti\_sio.ko)
- 6. rtc: Real Time Clock
- 7. gpio: General Purpose digital I/O
- 8. ttyACM0 and ttyACM1: USB Modem (CDC compliant)

| Telnet 19  | 2.168.2.127  |           |        |           | - 🗆      | ×   |
|------------|--------------|-----------|--------|-----------|----------|-----|
| guest@Matr | ∙ix520 /dev> | ls        |        |           |          |     |
| console    | mem          | mtdblock4 | ptyp8  | sde       | ttyACM0  |     |
| cuaØ       | midi00       | mtdr0     | pt yp9 | sequencer | ttyACM1  |     |
| cua1       | mixer        | mtdr1     | ramØ   | sndstat   | ttyS0    |     |
| dsp        | mmc          | mtdr2     | ram1   | spiØ      | ttyS1    |     |
| flash      | mmc Ø        | mtdr3     | ram2   | spi1      | ttyS2    |     |
| gpio       | mmc1         | mtdr4     | ram3   | tty       | tty\$3   |     |
| hda        | mmc2         | null      | random | tty0      | ttyS4    |     |
| hda1       | mtd0         | ррр       | rtc    | tty1      | tty85    |     |
| hda2       | mtd1         | pt yp0    | sda    | tty2      | ttyS6    |     |
| hda3       | mtd2         | ptyp1     | sda1   | tty3      | tty87    |     |
| hda4       | mtd3         | ptyp2     | sda2   | tty4      | ttyS8    |     |
| ipsec      | mtd4         | ptyp3     | sda3   | tty5      | ttyUSB0  |     |
| kmem       | mtdblock0    | ptyp4     | sda4   | tty6      | ttyUSB1  |     |
| lcd        | mtdblock1    | ptyp5     | sdb    | tty?      | ttyp0    |     |
| ledman     | mtdblock2    | pt yp6    | sdc    | tty8      | ttyp1    |     |
| log        | mtdblock3    | ptyp7     | sdd    | tty9      | ttyp2    |     |
| guest@Matr | •ix520 ∕dev> |           |        |           |          |     |
|            |              |           |        |           |          | -   |
| •          |              |           |        |           | <u> </u> | //. |

## **Utility Software:**

Matrix 512 includes busybox utility collection and Artila utility software as follow:

| quest@Matrix520 | ∕bin>ls          |            |         | 4 |
|-----------------|------------------|------------|---------|---|
| addgroup        | echo             | ln         | setuart |   |
| adduser         | egrep            | login      | sh      |   |
| amgrd           | false            | <b>ls</b>  | sleep   |   |
| bash            | fgrep            | mkdir      | sshd    |   |
| boa             | ftpd             | mke2fs     | stty    |   |
| busybox         | gpioctl          | mkfs.jffs2 | su      |   |
| cat             | grep             | mknod      | sync    |   |
| chat            | gunzip           | mktemp     | tar     |   |
| chgrp           | gzip             | more       | telnetd |   |
| chmod           | hostname         | mount      | tip     |   |
| chown           | inetd            | mp3play    | tone    |   |
| cp              | init             | mv         | touch   |   |
| շրա             | iptables         | netstat    | true    |   |
| late            | iptables-restore | pidof      | umount  |   |
| de Igroup       | iptables-save    | ping       | update  |   |
| deluser         | iwconfig         | pppd       | usleep  |   |
| đ£              | iwlist           | ps         | version |   |
| dheped          | iwpriv           | pwd        | vi      |   |
| discard         | kill             | rm         | vplay   |   |
| dmesg           | lcdctl           | rmdir      | zcat    |   |
| guest@Matrix520 | /bin>            |            |         |   |
|                 |                  |            |         |   |

#### Artila Utility Software:

The introduction of Artila utility software as follow: 1. *update* : update loader, kernel or root file system image. Also use *update* —*FORMAT* to format user disk. Type *update*—*help* to find the command usage

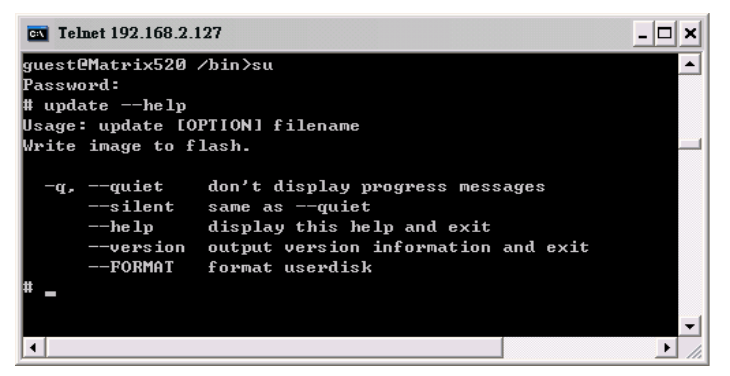

Update can only operated under supervisor mode (password : root)

2. *setuart:* configure serial port setting. An example show as followed to configure port 1 as RS-485 interface with baud rate 921600. Please note only port 1 support 9-bit data at RS-485

| <b>Telnet 192.168.2.127</b>                                                                                                    |                                                                                                    | _ 🗆 🗙        |
|----------------------------------------------------------------------------------------------------|----------------------------------------------------------------------------------------------------|--------------|
| Usage: setuart [OPTION]                                                                                                    |                                                                                                    |              |
| -h,help<br>-v,version<br>-p,port[1,2,]<br>-t,type[232,422,485]<br>-m,mode[0,1]<br>-b,baud[0,,921600]<br>guest@Matrix520 /bin>set<br>Port 1 ==> type:485, mode<br>guest@Matrix520 /bin> | display this help and exit<br>output version information and e<br>UART port number<br>UART interface type<br>Dis/Enable 9-bit data mode for R<br>Set baudrate, up to 921600bps<br>Lart -p1 -t485 -m0 -b921600<br>e:0 | xit<br>\$485 |
| <b> </b> ↓                                                                                                    |                                                                                                    |              |

3. *gpioctl*: gpioctl is used to control the programmable digital I/ O port located on the DB25 connector. Following example is to configure DIO1 as digital input and DIO2 as digital output with low output state.

| Telnet 192.168.2.127                                                                                                    |                                                                                                    | - 🗆 🗙 |
|----------------------------------------------------------------------------------------------------|----------------------------------------------------------------------------------------------------|-------|
| guest@Matrix520 /bin>gpic<br>Usage: gpioctl [OPTION]                                                                                                    | <pre>imet 192.168.2.127  CeMatrix520 /bin&gt;gpioct1 -h : gpioct1 [OPTION] help display this help and exitversion output version information and exitio[0,1,2,] GPIO numberstate[0,1] GPIO state, 1:HIGH, 0:LOWmode[0,1] GPIO mode, 1:INPUT, 0:OUTPUTall Show all GPIO state and mode teMatrix520 /bin&gt;gpioct1 -i1 -m1 L -&gt; State:High, Mode:Input teMatrix520 /bin&gt;gpioct1 -i2 -m0 -s0 2 -&gt; State:Low, Mode:Output teMatrix520 /bin&gt;</pre> |       |
| <pre>-h,help<br/>-v,version<br/>-i,io[0,1,2,]<br/>-s,state[0,1]<br/>-m,mode[0,1]<br/>-a,all<br/>guest@Matrix520 /bin&gt;gpic<br/>GPI01 -&gt; State:High, Mode<br/>guest@Matrix520 /bin&gt;gpic</pre> | display this help and exit<br>output version information and<br>GPIO number<br>GPIO state, 1:HIGH, 0:LOW<br>GPIO mode, 1:INPUT, 0:OUTPUT<br>Show all GPIO state and mode<br>octl -i1 -m1<br>::Input<br>octl -i2 -m0 -s0                                                                                                    | exit  |
| GPIO2 -> State:Low, Mode:<br>guest@Matrix520 /bin>                                                                                                    | Output                                                                                                    | -     |
| •                                                                                                    |                                                                                                    | ▶ //  |

## How to make more utility software

You might also find utility software available on Artila CD under /Matrix & iPAC/utility such as *ntpclient, ssh, scp, bluez* and *ssh-keygen*. If you want, you can ftp or copy the utility software to Matrix 512 user disk (/disk). Also you can use find the source code and use the GNU Tool Chain to make the utility by yourself.

#### Mounting External Storage Memory

To find out the device name of the external memory device which plug into Matrix 512, you can use the command /*dmesg | grep sd* 

or

/dmesg | grep mmc

Туре

mount /dev/sda1 to mount the USB disk and mount /dev/mmc0 to mount SD card

| Telnet 192.168.2.127<br>cat /etc/fstab<br>dev/sys /sys<br>dev/sda /mnt/sda1<br>dev/sda1 /mnt/sdb1<br>dev/sdb1 /mnt/sdb1 |           |       |    |    | - 🗆 🗙   |
|----------------------------------------------------------------------------------------------------|-----------|-------|----|----|---------|
| # cat /etc/fsta                                                                                                    | ւհ        |       |    |    | <b></b> |
| /dev/sys                                                                                                    | /sys      | sysfs | rw | 00 |         |
| /dev/sda                                                                                                    | /mnt/sda  | vfat  | rw | 00 |         |
| /dev/sda1                                                                                                    | /mnt/sda1 | vfat  | rw | 00 |         |
| /dev/sdb                                                                                                    | /mnt/sdb  | vfat  | rw | 00 |         |
| /dev/sdb1                                                                                                    | /mnt/sdb1 | vfat  | rw | 00 |         |
| /dev/mtdblock3                                                                                                    | /mnt/disk | jffs2 | rw | 00 |         |
| /dev/mmc0                                                                                                    | /mnt/mmc  | vfat  | rw | 00 |         |
| #                                                                                                    |           |       |    |    | -       |
| •                                                                                                    |           |       |    |    | ► //.   |

## Welcome Message

To modify the welcome message, user can use text edit to modify the /etc/motd.

#### Web Page Directory

The web pages are placed at /home/httpd and the boa.conf contains the boa web server settings. The home page name should be *index.html* 

## Adjust the system time

To adjust the RTC time, you can follow the command /date MMDDhhmmYYYY where MM=Month (01~12) DD=Date (01~31) hh=Hour mm=minutes YYYY= Year /hwclock -w To write the date information to RTC User can also use NTP client utility in Artila CD to adjust the RTC time. /ntpclient [time server ip]

## SSH Console

Matrix 512 support SSH. If you use Linux computer, you can use SSH command to login Matrix 512. The configuration of SSH and key are located at /etc/config/ssh The key generation program is available at Artila CD /matrix and ipac/utility/ssh\_keygen User can copy this program to Matrix 512 to generate the key

| Are you | i sure yo             | ou want         | to co    | ntin        | ue c | onnect | ing (yes/no)? yes                  |
|---------|-----------------------|-----------------|----------|-------------|------|--------|------------------------------------|
| Warning | ]: Permar<br>32 168 2 | iently<br>127's | added    | '192<br>rd: | .168 | .2.127 | '' (RSA) to the list of known host |
| Welcome | e to                  | 127 3           | pu3340   | Tu.         |      |        |                                    |
|         |                       |                 |          |             |      |        |                                    |
| *       | < <b>*</b>            |                 |          | **          | **   |        |                                    |
| *       | сж<br>                |                 | **       |             | **   |        |                                    |
| **      | **                    |                 | **       |             | **   |        |                                    |
| **      | **                    | ****            | ****     | **          | **   | ***    | ***                                |
| **      | **                    | **              | **       | **          | **   |        | **                                 |
| **      | **                    | **<br>**        | ~~<br>~~ |             | ÷.   |        | ·***                               |
| **      | **                    | **              | **       | **          | **   | **     | **                                 |
|         | 4.4                   | **              | **       | **          | **   | ***    | *****                              |

#### Install GNU Tool Chain

Find a PC with Linux 2.6.X Kernel installed and login as a root user then copy the arm-linux-3.3.2.tar.gz to root directory of PC. Under root directory, type following command to install the Matrix 512 Tool Chain #tar zxvf arm-linux-3.3.2.tar.gz

#### Getting started the Hello program

There are many example programs in Artila CD. To compile the sample you can use the Make file to and type *make* 

To compile and link the library. Once done, use ftp command *ftp* 192.168.2.127

And bin command to set transfer mode to binary

ftp>bin

to transfer the execution file to Matrix 512 user disk (/disk) and use

chmod + x file.o

ftp>

Change it to execution mode and ./file.o to run the file

#### [root@localhost ~]# ftp 192.168.2.127 Connected to 192.168.2.127. 220 Matrix520 FTP server (GNU inetutils 1.4.1) ready. 500 'AUTH GSSAPI': command not understood. 500 'AUTH KERBEROS V4': command not understood. KERBEROS V4 rejected as an authentication type Name (192.168.2.127:root): root 331 Password required for root. Password: 230- Welcome to 230-230-230-230-230-230-\*\* 230-\*\*\*\* \*\* 230-230- \*\* \*\* 230- \*\* 230-230- For further information check: 230- http://www.artila.com/ 230-230 User root logged in. Remote system type is UNIX. Using binary mode to transfer files. ftp> bi 200 Type set to I.

## Frequently Asked Question

1. Forgot password:

If you forgot the password for login, please use serial console to modify the password

## 2. Reset Matrix 512 to factory default setting

The factory default setting is available at /default directory. User can copy the default setting to /etc and /home directories manually or format the user disk to set Matrix 512 to factory default setting. Performing disk format will erase all the files in user disk. Therefore please backup the files you need in USBDISK first before format the disk. Use command: /update —FORMAT To format disk.

To format disk.

#### 3. Forgot the IP address

If you forgot the Matrix 512 IP address, you can use the Java Manager available in Artila CD to search the IP address of Matrix 512 Or use serial console port to find out the IP address by

| Groadcast Search ∮<br>Search by IP | Num<br>1                                             | Device Name<br>Matrix500 | MAC Address       |               |               |               |          |            |           |   |  |
|------------------------------------|------------------------------------------------------|--------------------------|-------------------|---------------|---------------|---------------|----------|------------|-----------|---|--|
| Search by IP                       | 1                                                    | Matrix500                |                   | IP Address    | Netmask       | Gateway       | Password | Model Name |           | ٦ |  |
|                                    |                                                      |                          | 00:13:48:00:02:48 | 192.168.2.127 | 255.255.255.0 | 192.168.2.254 | None     | MATRIX-500 | •         | • |  |
|                                    |                                                      |                          |                   |               |               |               |          |            | $\square$ |   |  |
|                                    |                                                      |                          |                   |               |               |               |          |            | H,        | = |  |
|                                    |                                                      |                          |                   |               |               |               |          |            |           |   |  |
|                                    |                                                      |                          |                   |               |               |               |          |            |           | - |  |
|                                    |                                                      |                          |                   |               |               |               |          |            | H         |   |  |
|                                    |                                                      |                          |                   |               |               |               |          |            |           |   |  |
|                                    |                                                      |                          |                   |               |               |               |          |            |           |   |  |
|                                    | -                                                    |                          |                   |               |               |               |          |            | н         |   |  |
|                                    | -                                                    |                          |                   |               |               |               |          |            | Н         |   |  |
|                                    |                                                      |                          |                   |               |               |               |          |            |           |   |  |
|                                    | _                                                    |                          |                   | ·             |               |               |          |            |           |   |  |
| 00100 115000                       | 347                                                  | 0.1.4.90                 |                   |               |               |               |          |            |           |   |  |
| COM8,115200                        | ,None                                                | ,8,1,ANSI                |                   |               |               |               |          |            |           | Z |  |
| # ifconfig                         |                                                      |                          |                   |               |               |               |          |            |           | 1 |  |
| eth0 1                             | link                                                 | encap:Eth                | ernet HWad        | dr 00:13:     | 48:00:02:     | 48            |          |            |           | - |  |
| TR                                 | net                                                  | addr:192.                | 168.2.127         | Bcast:192     | .168.2.25     | 5 Mask:       | 255.25   | 5.255.0    |           |   |  |
| TS                                 | JP BR                                                | CADCAST R                | UNNING MULT       | ICAST MT      | U:1500 M      | etric:1       |          |            |           |   |  |
|                                    | RX pa                                                | ckets:100                | errors:0 d        | ropped:0      | overruns:     | 0 frame:      | D        |            |           |   |  |
| 1                                  | TX packets:0 errors:0 dropped:0 overruns:0 carrier:0 |                          |                   |               |               |               |          |            |           |   |  |
|                                    | collisions:0 txqueuelen:1000                         |                          |                   |               |               |               |          |            |           |   |  |
|                                    | Interrupt:24 Base address:0xc000                     |                          |                   |               |               |               |          |            |           |   |  |
| 10 1                               | ink                                                  | encap:Loc                | al Loopback       |               |               |               |          |            |           |   |  |
|                                    | net                                                  | addr:127.                | 0.0.1 Mask        | :255.0.0.     | 0             |               |          |            |           |   |  |
| τ 1                                | JP LO                                                | OPBACK RU                | NNING MTU:        | 16436 Me      | tric:1        |               |          |            |           |   |  |
| 1                                  | X pa                                                 | ckets:0 e                | rrors:0 dro       | pped:0 ov     | erruns:0      | frame:0       |          |            |           |   |  |
|                                    | IX pa                                                | ckets:0 e                | rrors:0 dro       | pped:0 ov     | erruns:0      | carrier:      | 0        |            |           |   |  |
|                                    | olli                                                 | sions:0 t                | xqueuelen:0       |               |               |               |          |            |           | G |  |
|                                    |                                                      |                          | -                 |               |               |               |          |            |           |   |  |
|                                    |                                                      |                          |                   |               |               |               |          |            |           |   |  |